Источник: РосКвартал® — интернет-служба №1 для управляющих организаций https://roskvartal.ru//wiki/moya-kvartira

## Заказ услуг специалистов через мобильное приложение

В этом разделе мобильного приложения вы сможете заказывать различные платные услуги. Например, сантехнические работы или услуги электрика.

Чтобы попасть в раздел «Заказ услуг специалистов», нужно нажать на иконку с изображением человечка на нижней панели главного экрана.

Откроется экран, на котором представлены группы услуг: сантехнические работы, услуги электрика и т.д.

Чтобы найти нужную группу, можно воспользоваться поисковой строкой. Когда группа найдена, нужно нажать на её иконку, после чего откроется подробный список предлагаемых услуг с ценами.

Когда услуга выбрана, открывается карточка, где можно оставить заявку или вызвать мастера сейчас.

Когда заявка будет отправлена, появится экран подтверждения.

Источник: РосКвартал® — интернет-служба №1 для управляющих организаций https://roskvartal.ru//wiki/moya-kvartira